## 医療的ケアに対応できる事業所情報一覧の利用方法

複数の事業所の中から、「〇〇市の事業所情報が見たい」「医療的ケアの受入実績がある事業所を調べたい」など、条件を絞り込むことにより、必要な情報だけを表示することができます。

## ≪例 「医療的ケア対象者の受入実績」がある事業所を調べたい場合≫

| ビボ<br>テー:                  | ♪<br>ット<br>ブル ビボ                                                                                                    | おすすめ<br>シトテーブル<br>テーブル                                                                                                    | テーブル 画像 |                | <ul> <li>□ ↓</li> <li>□ ↓</li> <li>□ ↓<th><b>日</b>アプリ -<br/>おすすめ<br/>グラフ<br/>イン</th><th>▲ ・ ● ・ 徳 ・<br/>放 ・ ▲ ・ 前 ・<br/>● ・ <u></u> ・<br/>グラフ</th><th>ビボット マニア<br/>5 スパー 5</th><th><b>勝</b>敗</th><th>7.5</th><th>マー<br/>イサー<br/>フィル:</th><th>91.<br/>51.<br/>51.</th><th>ム<br/>ハイパーリンク<br/>リンク</th><th>ト へッ<br/>(- フ:</th><th>ダーとワードアート 署名欄 オン<br/>アキスト</th><th><b>1</b>910</th><th>小 娄<br/>訴</th><th><b>元 Ω</b><br/>対式 記号と<br/>・ 特殊文字<br/>ご号と特殊文字</th><th></th><th></th></li></ul> | <b>日</b> アプリ -<br>おすすめ<br>グラフ<br>イン | ▲ ・ ● ・ 徳 ・<br>放 ・ ▲ ・ 前 ・<br>● ・ <u></u> ・<br>グラフ | ビボット マニア<br>5 スパー 5        | <b>勝</b> 敗 | 7.5     | マー<br>イサー<br>フィル: | 91.<br>51.<br>51. | ム<br>ハイパーリンク<br>リンク | ト へッ<br>(- フ: | ダーとワードアート 署名欄 オン<br>アキスト | <b>1</b> 910 | 小 娄<br>訴 | <b>元 Ω</b><br>対式 記号と<br>・ 特殊文字<br>ご号と特殊文字 |                                                                      |      |
|----------------------------|----------------------------------------------------------------------------------------------------|----------------------------------------------------------------------------------------------------|---------|----------------|----------------------------------------------------------------------------------------------------|-------------------------------------|----------------------------------------------------|----------------------------|------------|---------|-------------------|-------------------|---------------------|---------------|--------------------------|--------------|----------|-------------------------------------------|----------------------------------------------------------------------|------|
| S6                         |                                                                                                    | Ŧ                                                                                                    | : × -v  | <b>f</b> x 備考  |                                                                                                    |                                     |                                                    |                            |            | ~       | ~                 |                   |                     |               |                          |              |          |                                           |                                                                      |      |
| -4                         | вс                                                                                                    |                                                                                                    | D       | E              | F                                                                                                    | G                                   | н                                                  | 1                          | J          | К       | L                 | М                 | N                   | D             | P                        | Q            | R        | 8                                         | т                                                                    | U    |
| 2                          | <ul> <li>●相談支援事業所一覧</li> <li>・当筋データは、広島県(広島市を除く)の障害福祉サービス事業所に調査を依頼し、回答があった中で医療的ケアに対応できる事業所を掲載しています。調査は令和3年3月1日を基準としています。</li> <li>・各事業所の詳細については、一覧表の右端「詳読情報(回答ダブルクリックしてご覧ください、(PDFが開きます。)</li> <li>・正要的ケアの対応の度対えて要求する場合は、お見まなのご相応に必要はない、電気に確認してください。</li> <li>・利用に当たっては、利用目的に応じた支給法定を受けていることがみ要となります。支給法定については、お住いの市町の履審福祉担当識にお問い合わせください。</li> </ul> |                                                                                                    |         |                |                                                                                                    |                                     |                                                    |                            |            |         |                   |                   |                     |               |                          |              |          |                                           |                                                                      |      |
| 6                          |                                                                                                    | 事業所所在地等                                                                                                    |         |                |                                                                                                    |                                     |                                                    |                            | É          | こたる     | 対象者               |                   |                     | 対応            |                          | 姜口臣<br>氏 □ 涙 | の医<br>受療 |                                           | 詳細情報                                                                 | -    |
| 7                          | No. E                                                                                                    | 5<br>J                                                                                                    | 事業所     | 所在地            | 電話                                                                                                    | FAX                                 | 営業時間                                               | 営業日                        | 另体障害者      | 加的障害者   | <b>初神障害者</b>      | 児童                | 対応エリア               | エリア外          | 交通費                      | 新術校 了者       | 入的ケア対象   |                                           | ※下記の図と <u>タブルク</u><br>リングすると、合果炎<br>所の評相情報(PDP)<br>を確認することができ<br>ます。 |      |
| 9                          | - 85<br>1 4<br>4                                                                                                    | ► F F < | ►       | 安芸郡府中町●●1丁目1-1 | 082-111-1111                                                                                                    | 082-111-1112                        | 9:00~17:00                                         | 月~金                        | 0          | 0       | 0                 | 0                 | 府中町全域               | ~<br>応<br>相   |                          | 0            | 0        |                                           |                                                                      | ι    |
| 10                         | 2 H<br>4                                                                                                    |                                                                                                    | 該支援事業所  | 安芸郡海田町□□2−2    | 082-222-2222                                                                                                    | 082-222-2223                        | 9:00~17:00                                         | 月~金<br>(土日祝,12/31~1/34(休み) |            |         |                   |                   |                     | iii           | 事業実施地域外実費                | -            | -        |                                           |                                                                      | 2    |
| 11                         | 3                                                                                                    |                                                                                                    | === *   |                |                                                                                                    | - +                                 | + _ + + -                                          |                            | ب          |         | +                 | L                 |                     | _             |                          | 0            | 0        |                                           |                                                                      | 3    |
| 12                         | 4                                                                                                    | $\bigcirc$                                                                                                    | 調へ      | にい頃日の          | 95 15                                                                                                    | _める, ?                              | 亦丸部                                                | 分の「▼」ホ                     | 3          | ン<br>() | С<br>С            | <i>י</i>          | リツクしま               | 9             |                          | 0            | 0        |                                           |                                                                      | 4    |
| 13                         | 5 8<br>1<br>1                                                                                                    | -<br>5<br>5                                                                                                    | 談支援事業所  | 廿日市市◆◆5丁目5-5   | 082-555-5555                                                                                                    | 082-555-5556                        | 9:00~17:00                                         | 月~金<br>(土日祝, 12/31~1/3は休み) | 0          | 0       | 0                 | -                 | 廿日市市全城              | 相談            | なし                       | -            | 0        |                                           |                                                                      | 5    |
| 14<br>15<br>16<br>17<br>18 |                                                                                                    |                                                                                                    |         |                |                                                                                                    |                                     |                                                    |                            |            |         |                   |                   |                     |               |                          |              |          |                                           |                                                                      |      |
| 20                         | Þ                                                                                                    | 相談                                                                                                    | 支援事業所一  | 覧 (+)          |                                                                                                    |                                     |                                                    |                            |            |         |                   |                   | 4                   |               |                          |              |          |                                           |                                                                      | •    |
| 進備                         | 完了                                                                                                    |                                                                                                    |         |                |                                                                                                    |                                     |                                                    |                            |            |         |                   |                   |                     |               |                          |              | E        | I II ——                                   |                                                                      | -+ 5 |

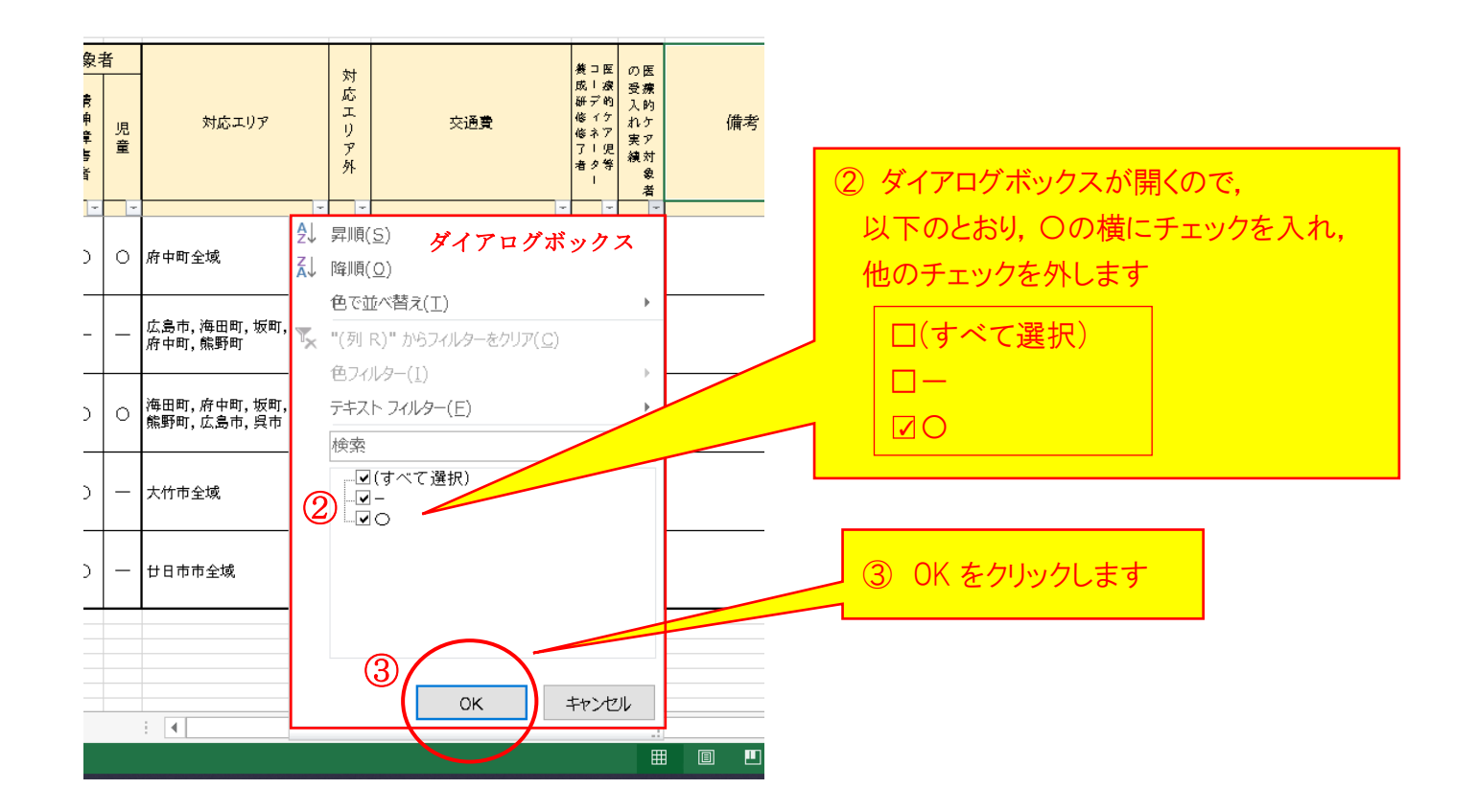

## ④ 「医療的ケア対象者の受入実績」がある事業所だけが表示されます

| 30                                                                                                    | 0          |             |                         |                     |              |              |             | /                         | Γ, | к     | L     | N  | D                         | P      | Q           | R       |               |   |
|----------------------------------------------------------------------------------------------------|------------|-------------|-------------------------|---------------------|--------------|--------------|-------------|---------------------------|----|-------|-------|----|---------------------------|--------|-------------|---------|---------------|---|
| 2 ●相談支援事業所一覧<br>・ 当該データは、広島県(広島市を除く)の障害福祉サービス事業所に調査を依頼し、回答があった中で度奈約<br>・ 各事所の詳細については、一覧あつた姉「詳細情紀の図をダブルクリックしてご覧ください、(PDFが開き。)<br>・ 医療的なアの対応内容は変更れる場合なありまでので、利用を希望される場合は事前に各事業所に確認して |            |             |                         |                     |              |              |             |                           |    |       |       |    |                           |        |             |         |               |   |
| 4                                                                                                    | <u>·</u> * | 囲に          | 当たっては、利用目的に             | いいた支給決定を受けているこ<br>- | は、お住         | 国際にお聞い合わ     | せください。      |                           |    |       |       |    |                           | # 7 8  | O.F.        | _       |               |   |
| -                                                                                                    | No.        | 市町名         | <b>④</b> <sup>事業所</sup> | 所在地                 | 電話           | FAX          | 営業時間        | 営業日                       |    | 知的障害者 | 精神障害者 | 児童 | 対応エリア                     | 対応エリア外 | 交通費         | 表成研修修了者 | の受入れ実績の受入れ実績の |   |
| 8                                                                                                    | •          | -           | ~                       | -                   | -            | -            | -           | *                         | -  | *     | +     | -  | -                         | -      | -           | -       |               | - |
| 9                                                                                                    | 1          | 府<br>中<br>町 | ●●●相談支援事業所              | 安芸郡府中町●●1丁目1-1      | 082-111-1111 | 082-111-1112 | 9:00~17:00  | 月~金                       | 0  | 0     | 0     | 0  | 府中町全域                     | 応相談    | 対応エリア内交通費無料 | 0       | 0             | ١ |
| 11                                                                                                    | 3          | 部<br>野<br>町 | ▲▲▲相談支援事業所              | 安芸郡熊野町▲▲3丁目3-3      | 082-333-3333 | 082-333-3334 | 10:00~16:00 | 月~金                       | 0  | 0     | 0     | 0  | 海田町,府中町,坂町,<br>熊野町,広島市,呉市 | -      | なし          | 0       | 0             | I |
| 12                                                                                                    | 4          | 大竹市         | ☆☆☆相談支援事業所              | 大竹市☆☆4丁目4-4         | 082-444-4444 | 082-444-4445 | 10:00~15:00 | 月~金                       | _  | 0     | 0     | -  | 大竹市全域                     | -      | 対応エリア内交通費無料 | 0       | 0             |   |
| 13<br>14                                                                                                    | 5          | 廿<br>日<br>市 | ♦♦♦相談支援事業所              | 廿日市市◆◆5丁目5-5        | 082-555-5555 | 082-555-5556 | 9:00~17:00  | 月~金<br>(土日祝,12/31~1/3は休み) | 0  | 0     | 0     | _  | 廿日市市全域                    | 応相談    | なし          | -       | 0             | J |

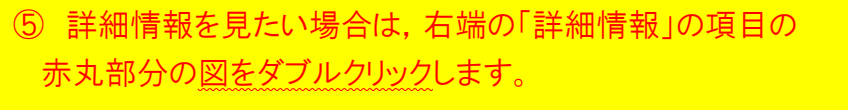

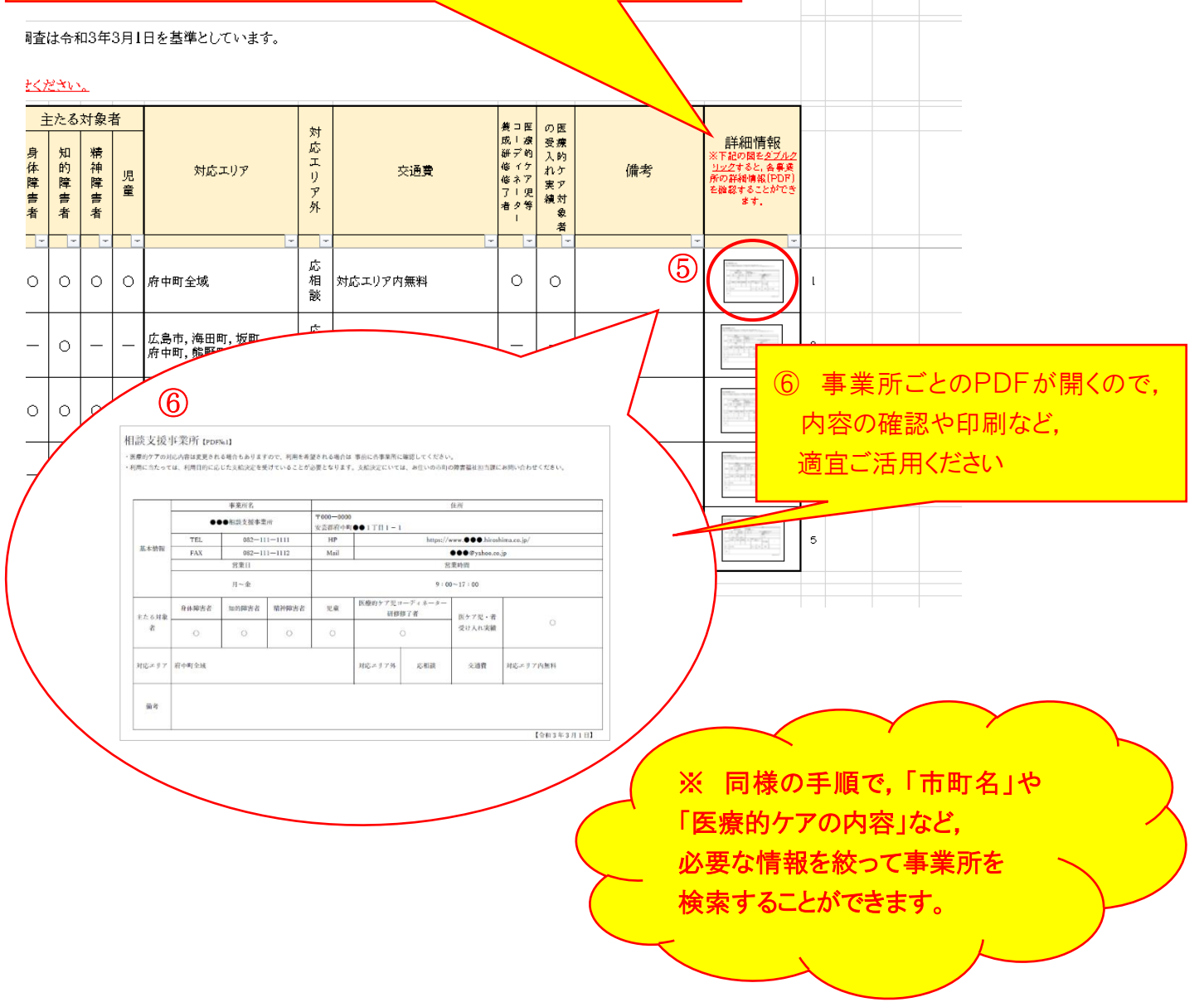